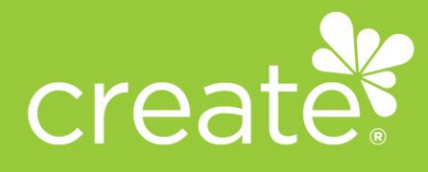

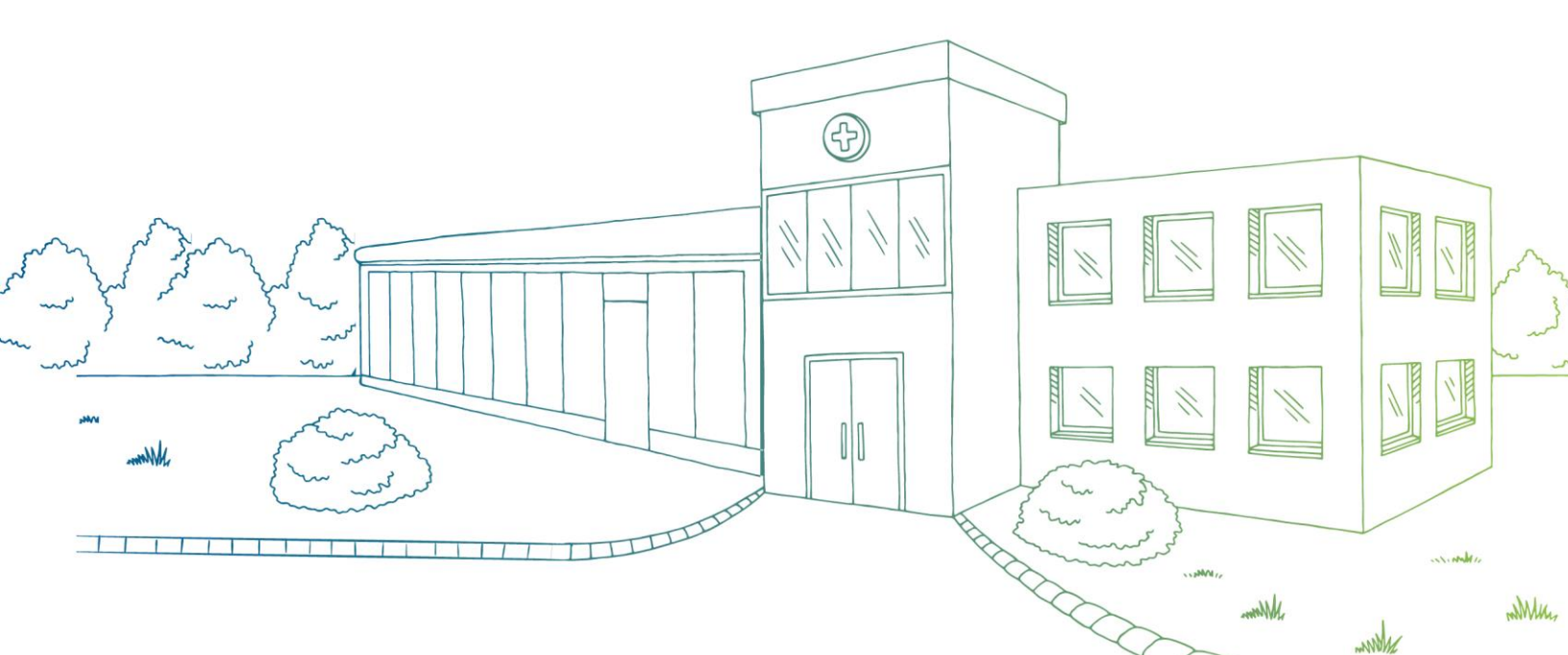

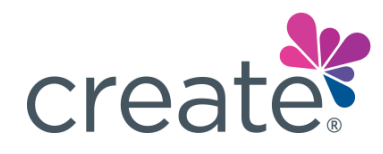

### CONTENTS

| First Time User Registration                               | 2 |
|------------------------------------------------------------|---|
| ndividual Provider Registration                            | 5 |
| Activate Your PIN                                          | 5 |
| Shared TIN Registration                                    | 9 |
| Group Provider Registration View                           | 9 |
| Hospital Facility / Ancillary Facility Registration View10 | ) |
| Non-Facility Provider Registration View10                  | ) |
| Claim Verification1                                        | 1 |
| Provider already registered1                               | 1 |

### Have an existing MagnaCare account?

You can log in with the same credentials. *Create®* and MagnaCare are both operated by the parent company, Brighton Health Plan Solutions. If you *do not* have these credentials, please refer to the **First Time User Registration** section of this guide.

Note: Please refer to all contact numbers and email addresses provided on your PIN activation and registration materials.

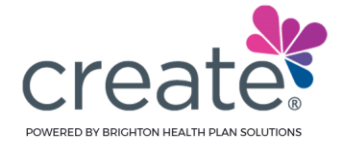

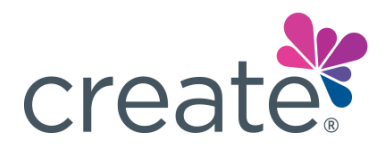

### FIRST TIME USER REGISTRATION

Step 1: Navigate to <a href="https://www.createhealthplans.com/Secure/provider/Login">https://www.createhealthplans.com/Secure/provider/Login</a>

Step 2: Don't have an account? Click on the **Register** button to get started.

| create                                                                                                    |                                                                 |                           |
|----------------------------------------------------------------------------------------------------|-----------------------------------------------------------------|---------------------------|
| WE MAKE IT EASIER FOR YOU TO BUILD A STRONG BRIDGE BETWEEN YOU AND THE PEOPLE<br>YOU SERVE EVERY DAY<br>Username                |                                                                 |                           |
| Password                                                                                                    | Provider Locator                                                | Reference Guide           |
| SIGN IN FORCOT USERNAME? FORCOT PASSWORD? Have an existing MagnaCare account? If so, you may login using your same credentials. | Ŷ.                                                              | E                         |
| Don't have an account?                                                                                                    | Join the Network                                                | Administrative Guidelines |
| GET STARTED BELOW, OR READ OUR HOW-TO WITH INSTRUCTIONS ON HOW TO GET STARTED.                                                  | F                                                               |                           |
|                                                                                                    | FAQ's                                                           |                           |
| Click Register<br>REGISTER PIN ACTIVATION Click Pin Activation                                                                  | er if you do not have a PIN<br>tivation if you have already rec | eived a PIN               |

- Both Providers and Third-Party Billing companies can register
- Users that already received their PIN must click on **PIN Activation** (see page 6)

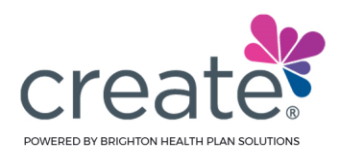

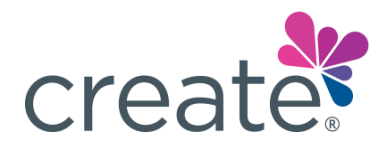

#### Step 3: Accept the Terms and Conditions

| create                                                                                                    | First-Time User Registration                                                                                                    |
|----------------------------------------------------------------------------------------------------|----------------------------------------------------------------------------------------------------|
| Please read and accept Terms and conditions of use of creat<br>If any provision of these Terms and Conditions of Use and Privacy Policy is held by a court or other t<br>reason, such provision shall be eliminated or limited to the minimum extent such that the remaining<br>in full force and effect.<br>View full screen | te provider portal<br>ibunal of competent jurisdiction to be invalid, illegal or unenforceable for any<br>g provisions of the Terms and Conditions of Use and Privacy Policy will continue |
| I AGREE TO TERMS & CONDITIONS     Select 'I agree to     I DO NOT AGREE TO TERMS & CONDITIONS                                                                                                    | • Terms & Conditions'                                                                                                    |
| CANCEL     Then press Next to move forward                                                                                                    |                                                                                                    |

#### Step 4: Enter your Tax Identification Number

| create                                                                                                    | First-Time User Registration            |
|----------------------------------------------------------------------------------------------------|-----------------------------------------|
| Enter Tax ID Enter Tax ID Number here                                                                                                    |                                         |
| Note: • You will be assigned as the Super User for this Tax ID and will have the ability to create one mor • Your name and email will be shared with other people from this group. | re Super User and unlimited Sub Users.  |
| ⊘ I AGREE TO BE THE SUPER USER FOR THIS ACCOUNT.                                                                                                    | e to be the Super User for this account |
| NEXT CANCEL Select Next                                                                                                    |                                         |

Step 5: Check the box that states: I agree to be the Super User for this account

- The first user to register will be considered the Super User or Account Administrator
- All accounts can have up to 4 Super Users. Super Users can also create Sub Users

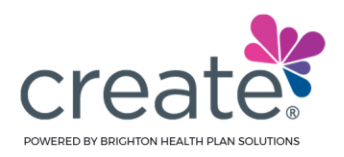

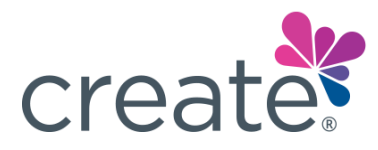

Step 6: Federal Tax Identification Number (TIN)

- If a TIN was previously registered, one of two responses will appear:
  - Tax ID is part of a restricted TIN
  - $\circ$  This group has already registered
- Shared TIN (Follow Shared TIN Registration process):
  - If a Tax ID belongs to both a facility and an individual provider, the user must choose the type of entity:
    - Hospital Facility / Ancillary Facility
    - Non-Facility Provider

| creater                                                                                                    | First-Time User Registration                                                                                                |
|----------------------------------------------------------------------------------------------------|----------------------------------------------------------------------------------------------------|
|                                                                                                    | TAX ID:                                                                                                    |
| This Tax ID is shared among multiple entities. Please select which entity you are HOSPITAL FACILITY   ANCILLARY FACILITY NON FACILITY PROVIDER | registering on behalf of:<br>Select <b>Hospital Facility / Ancillary Facility</b> or<br>Select <b>Non Facility Provider</b> |
| Note: You will require claim details of two recent claims submitted to Create for                                                              | completing the registration process.                                                                                        |
| CANCEL Select Next                                                                                                    |                                                                                                    |

- New Individual TIN:
  - Follow the Individual Provider Registration process

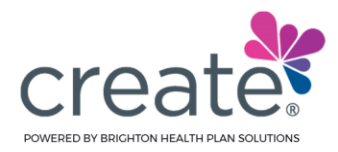

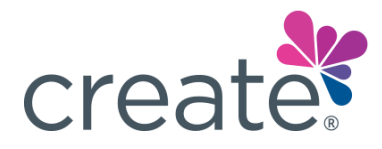

### INDIVIDUAL PROVIDER REGISTRATION

**Step 1:** If the Tax ID number you entered in the previous step is for an **Individual Provider**, you will need to enter the Provider's details including but not limited to their name, license details, and office name

| create                       | First-Time User Registration |
|------------------------------|------------------------------|
| Physician: Enter Information | TAX ID:                      |
|                              |                              |
| *First Name                  | *Last Name                   |
| *Office Name                 |                              |
| *Provider SSN                | *Provider NPI                |
| *License Number              | *License State *             |
| *Email Address               | *Re-enter Email Address      |
| *Phone                       | Extension                    |
|                              |                              |
| SUBMIT CANCEL Select Submit  |                              |

Step 2: After filling out the form, click Submit

Step 3: Indicate where your PIN should be sent; electronically via email or direct mail

Note: The example below has been altered for PHI purposes

| create               | f                                                                                                  | First-Time User Registration |  |  |
|----------------------|----------------------------------------------------------------------------------------------------|------------------------------|--|--|
| Would you like yo    | Would you like your registration PIN emailed to you or mailed to one of your address listed below? |                              |  |  |
| EMAILED TO           |                                                                                                    |                              |  |  |
|                      | RIVERHEAD, NY - 11901                                                                              |                              |  |  |
| If your address is r | not listed above, please click <mark>here</mark> to enter a different address bel                  | DW.                          |  |  |
| SUBMIT               | CANCEL                                                                                             |                              |  |  |

Step 4: Upon making a selection, press Submit

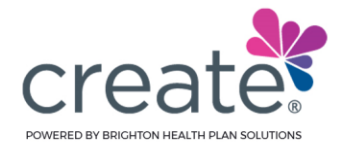

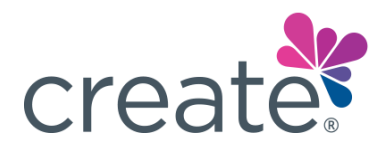

### ACTIVATE YOUR PIN

**Step 1:** Once the PIN is received, use it to proceed with the registration process and complete the setup of your account.

#### Note: The example below has been altered for PHI purposes

| create                                                                                                    | First-Time User Registration                                                                                                    |
|----------------------------------------------------------------------------------------------------|----------------------------------------------------------------------------------------------------|
| Thank you for registering for online access to the Create Provider Portal.                                                                                                    |                                                                                                    |
| We have sent an email to Please make sure to check your Spam/Junk Email folder. To complete your reg<br>in with the PIN number you received at the email address provided. If you do not receive the email, or have any other issues, please<br>number to providerinquiry@brightonhps.com so that someone can investigate and respond to your questions. For more immediat<br>Assistance Line | gistration, you need to activate your account by logging<br>send your questions along with a contact phone<br>e needs, please feel free to contact our Provider |
| ACTIVATE YOUR PIN BACK TO LOGIN PAGE                                                                                                    |                                                                                                    |
| ACTIVATE YOUR PIN BACK TO LOGIN PAGE                                                                                                    |                                                                                                    |

**Step 2:** Using the document sent to you, follow the directions to navigate to the Create portal to complete registration.

| create                                                                                                    | Your PIN number for the<br>Create Provider Portal       |  |
|----------------------------------------------------------------------------------------------------|---------------------------------------------------------|--|
| Hi<br>Welcome to createhealthplans.com!<br>Thank you for registering for the Create Provider Po<br>steps below:                                                                                                    | ortal. To complete your registration, please follow the |  |
| <ol> <li>Go to https://www.createhealthplans.com/Secure/ProviderPinActivation/PinActivation</li> <li>Enter your Tax Identification Number, the Visual Code as displayed and the following PIN:<br/>83734836</li> <li>Follow the instructions on the "Create Account" webpage to create an account.</li> <li>To make changes to your account use the "MANAGE ACCOUNT" menu option.</li> </ol> |                                                         |  |

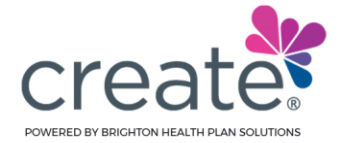

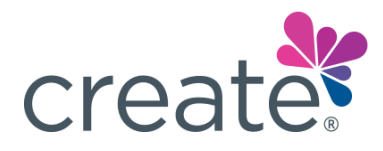

#### Step 3: Enter your TIN, PIN Number, and the security code displayed on the screen

| create                                                |          | Pin Activation |
|-------------------------------------------------------|----------|----------------|
| Please verify your PIN to finalize your Registration. |          |                |
| *Tax ID                                               | *PIN/PPA |                |
| Change<br>Enter security code                         |          |                |
| NEXT CANCEL                                           |          |                |
|                                                       |          |                |

#### Step 4: Press Next to move forward and finish creating an account

Step 5: Fill out all blank fields. Username, First Name, and Last Name will be pre-populated

**Step 6:** Your username is preset to the email address provided during registration. If you wish to change your username, be sure to select **Check User Availability** to the *right* of the **Username** field. If username is available, you will see **Check User Availability** change to **User Available** 

| create          |                    | Pin Activation |
|-----------------|--------------------|----------------|
| Create Account  |                    | TAX ID:        |
| "UserName       | USER AVAILABLE     |                |
| *Enter Password | *Re-enter Password |                |
| *First Name     | *Last Name         |                |

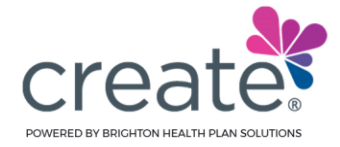

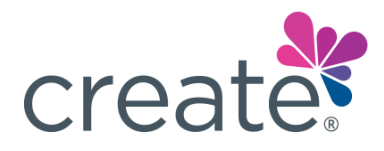

#### Step 7: Answer the security questions and press Submit

| Security Questions:<br>These security questions and answers will be used fo<br>you can remember. | or User ID and Passwo | ord retrieval so please select questions and answers that are secure and |
|--------------------------------------------------------------------------------------------------|-----------------------|--------------------------------------------------------------------------|
| "Security Question 1                                                                             |                       |                                                                          |
| -select question-                                                                                | ~                     | *Answer 1                                                                |
| *Security Question 2<br>-select question-                                                        | v                     | *Answer 2                                                                |
| *Security Question 3<br>-select question-                                                        | •                     | *Answer 3                                                                |
| SUBMIT CANCEL                                                                                    |                       |                                                                          |

You are now enrolled! A confirmation email will be sent to the address provided during registration

| create                                                                                                    | Your account has been<br>created on<br>createhealthplans.com |  |
|----------------------------------------------------------------------------------------------------|--------------------------------------------------------------|--|
| Congratulations!                                                                                                    |                                                              |  |
| You have successfully created an account on the Create Provider Portal.                                                                                                    |                                                              |  |
| Log in to access your account on createhealthplans.com.                                                                                                    |                                                              |  |
| If you need assistance, we're always happy to help. To reach one of our helpful humans, call Create at 1-<br>844-427-3878 or drop us a quick note. so we can help secure your account. We're always happy to hear from you. |                                                              |  |
| Thank you for being a part of our Create community!                                                                                                    |                                                              |  |
| Please do not reply to this email - Replies are routed to a mailbox that is not monitored.                                                                                                    |                                                              |  |

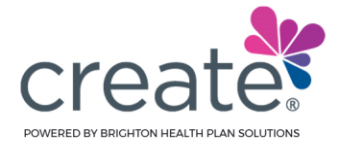

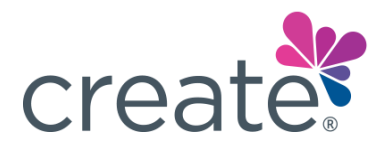

### SHARED TIN REGISTRATION

**Step 1:** If a Tax ID belongs to both a facility and an individual provider, the user must choose the type of entity:

- Hospital Facility / Ancillary Facility
- Non-Facility Provider

| create                                                                                                    | First-Time User Registration                                                                                               |
|----------------------------------------------------------------------------------------------------|----------------------------------------------------------------------------------------------------|
|                                                                                                    | TAX ID:                                                                                                    |
| This Tax ID is shared among multiple entities. Please select which entity you are re<br>HOSPITAL FACILITY   ANCILLARY FACILITY<br>NON FACILITY PROVIDER | egistering on behalf of:<br>Select <b>Hospital Facility / Ancillary Facility</b> or<br>Select <b>Non Facility Provider</b> |
| Note: You will require claim details of two recent claims submitted to Create for c                                                                     | ompleting the registration process.                                                                                        |
| CANCEL Select Next                                                                                                    |                                                                                                    |

**Step 2:** Since an absolute match cannot be made, the user must further verify using two previously submitted claims in order to match the provider

### **Group Provider Registration View**

| create                                                        |                          | First-Time User Registration |
|---------------------------------------------------------------|--------------------------|------------------------------|
| Group Provider: Enter Information                             |                          | TAX ID: 00-000000            |
| *NPI                                                          |                          |                              |
| Please enter information from 2 different claims submitted to | o Create by your office: |                              |
| Claim 1:                                                      |                          |                              |
| *Member ID                                                    | *Patient DOB             | *Date of Service             |
| *Claim Billed Amount (0.00)                                   |                          |                              |
| Claim 2:                                                      |                          |                              |
| *Member ID                                                    | *Patient DOB             | *Date of Service             |

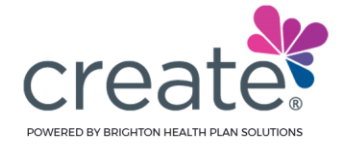

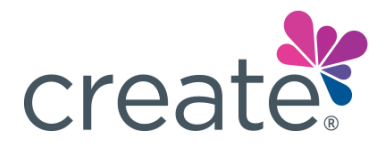

## Hospital Facility / Ancillary Facility Registration View

| create                                                     |                           | First-Time User Registration |
|------------------------------------------------------------|---------------------------|------------------------------|
| HOSPITAL FACILITY   ANCILLARY FACILITY                     | : Enter Information       | TAX ID:                      |
| *NPI                                                       |                           |                              |
| Please enter information from 2 different claims submitted | to Create by your office: |                              |
| Claim 1:                                                   |                           |                              |
| *Member ID                                                 | "Patient DOB              | *Date of Service             |
| *Claim Billed Amount (0.00)                                |                           |                              |
| Claim 2:                                                   |                           |                              |
| *Member ID                                                 | *Patient DOB              | *Date of Service             |
| *Claim Billed Amount (0.00)                                |                           |                              |

### **Non-Facility Provider Registration View**

| create                                                        |                          | First-Time User Registration |
|---------------------------------------------------------------|--------------------------|------------------------------|
| NON FACILITY PROVIDER: Enter Information                      | ı                        | TAX ID:                      |
| *NPI                                                          |                          |                              |
| Please enter information from 2 different claims submitted to | o Create by your office: |                              |
| Claim 1:                                                      |                          |                              |
| *Member ID                                                    | *Patient DOB             | *Date of Service             |
| *Claim Billed Amount (0.00)                                   |                          |                              |
| Claim 2:                                                      |                          |                              |
| *Member ID                                                    | *Patient DOB             | *Date of Service             |
| *Claim Billed Amount (0.00)                                   |                          |                              |

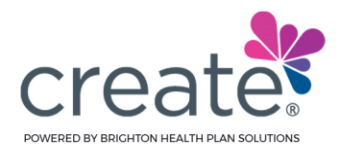

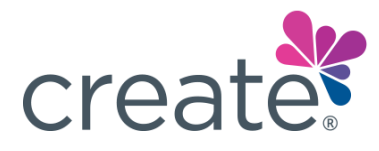

### CLAIM VERIFICATION

**Step 1:** The user must enter their NPI number

Step 2: Prepare two claims to use in the verification process (may be the same patient)

- If provider does not have a claim: Provider must wait until a patient is seen and a claim submitted to complete registration
- If the provider has two claims, continue to **Step 3**

**Step 3:** Enter the following details into the corresponding fields:

- Policy ID #
- Patient's Date of Birth
- Date of Service
- Billed Charges

Note: Claims must be of the same type chosen on the previous screen:

- Hospital Facility / Ancillary Facility
- Non-Facility
- Individual Provider

**Step 4:** Enter contact information

- Email address
- Phone number

Step 5: Proeceed to Requesting a PIN section of this document

### PROVIDER ALREADY REGISTERED

If a Hospital Facility or Non-Facility provider is already registered, the below notification will appear. If you receive this in error, contact your Super User or call our Provider Services department for troubleshooting assistantance

| creater                                                                                                    | First-Time User Registration |
|----------------------------------------------------------------------------------------------------|------------------------------|
| Tax ID ( ) has been already registered.<br>Please contact the Super User(s) below in order to complete registration. |                              |
| BACK TO LOGIN PACE                                                                                                   |                              |

Note: This image has been altered for PHI purposes

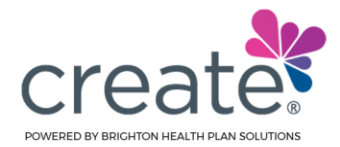

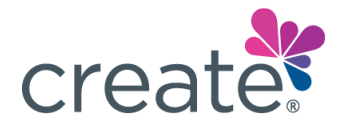

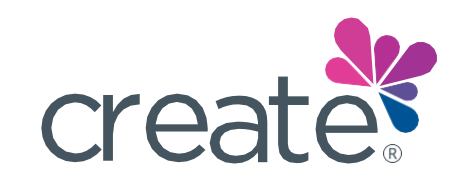

# Let's *Create* something great together.